## Link your dishy

User instructions

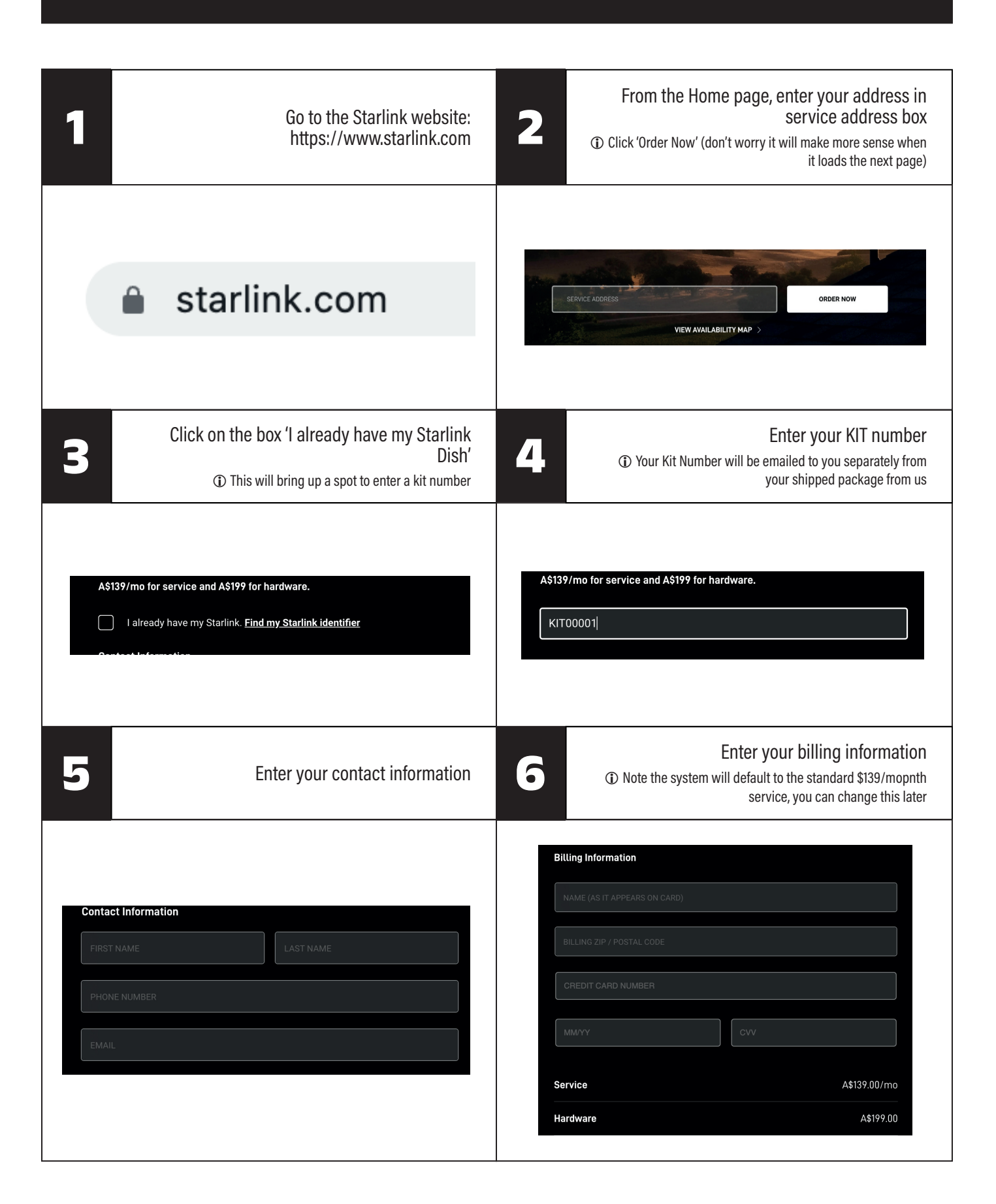

| 7 | Complete the order by clicking 'Place Order'                            | 8  | Go back into your Account<br>① Click on 'Manage' to change your monthly subscription if<br>upgrading to RV with Starlink or change details in your account.<br>① You will be able to set your passwords for your account/<br>Router, and manage everything from this dashboard. |
|---|-------------------------------------------------------------------------|----|----------------------------------------------------------------------------------------------------|
| C | PLACE ORDER                                                             | 5  | TANDARD ACTIVE MANAGE                                                                                                    |
| 9 | After a couple minutes you should be right to start using your starlink | 10 | Call us if you need any assistance                                                                                                    |
|   |                                                                         |    | 1300 017 576                                                                                                    |

## Please note also when connecting for first time, if you are using our router to connect, search for

## GL-AR300.....

## **Password Goodlife**

It is also recommended that you log into your Starlink App and turn off the Snow Melt Feature.

Turning the feature off completely will save power in areas that don't have to worry about snow.

If you experience extremely cold weather you may want to turn back on if required.